## Beskedservice

| Få automatisk en sms eller mail<br>ændringer på din konto – eller r        | l ved<br>hår du                                                                                     |                                                    | N<br>ID |                      |
|----------------------------------------------------------------------------|----------------------------------------------------------------------------------------------------|----------------------------------------------------|---------|----------------------|
| modtager information i netbank.                                            |                                                                                                    | යි Forside                                         |         | Konti i andre banker |
|                                                                            |                                                                                                    | 🖻 Kontooversigt                                    |         | Beskedservice        |
| Log på netbank og tryk på "Mer<br>i øverste venstre hjørne                 | าน"                                                                                                 | ය Bolig<br>ණ Investering                           | >       |                      |
|                                                                            |                                                                                                    | Ø Betalinger                                       | >       |                      |
| 2 Klik på "Produkter og services"                                          |                                                                                                    | l Dokumenter                                       | >       |                      |
| <b>3</b> Vælg "Beskedservice"                                              |                                                                                                    | 🖻 Beskeder                                         |         |                      |
|                                                                            |                                                                                                    | <ul> <li>Netmøder</li> <li>Kortoversigt</li> </ul> |         |                      |
|                                                                            |                                                                                                    | I Produkter og service                             | °s      |                      |
|                                                                            |                                                                                                    | 🗞 Kontakt                                          |         |                      |
|                                                                            |                                                                                                    | Links                                              | >       |                      |
|                                                                            |                                                                                                    |                                                    |         |                      |
| 4 Tryk på "Opret beskedservice"<br>for at oprette en ny aftale.            | Aktive services<br>Få en SMS eller e-mail om dine saldobevægelse og beta<br>og holde dig opdateret. | alinger, så du løbende kan få et overblik          |         | + Open mathematics   |
| Hvis du allerede er tilmeldt<br>beskedservice, vil det<br>fremgå af siden. | Konti meddelelser                                                                                   | ingen tilmeldte servic                             | ies     |                      |
|                                                                            | Bank meddeleiser                                                                                    | ingen tilmeldte servid                             | es      |                      |
|                                                                            |                                                                                                    |                                                    |         |                      |

**5** Vælg den ønskede type besked.

Udfyld herefter de nødvendige felter for eksempel konto, frekvens, beløb, og hvordan du vil have besked. Du skal altid angive en gebyrkonto, før du kan gå videre.

Tryk på "Opret" og godkend med digital underskrift.

| Saldo                         |       |
|-------------------------------|-------|
| Saldo over                    |       |
| Saldo under                   |       |
| Udbetalinger større end       |       |
| Indbetalinger større          |       |
| Elektronisk indbetalingenort  |       |
| Besked fra pengeinstituttet   |       |
| Ikke gennemført betaling      |       |
| Besked fra rådgiver           |       |
| Status på en straksoverførsel |       |
|                               |       |
| Annullér                      | Opret |

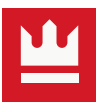